# Configurar chamadas de conferência e reuniões em um telefone Cisco IP Phone 8800 Series multiplataforma

## Objetivo

Épossível configurar chamadas de conferência e reuniões no telefone IP da Cisco para conversar com várias pessoas em uma única chamada. Durante uma chamada, você pode discar outro contato para adicioná-los à chamada existente. Se tiver várias linhas, você também poderá combinar duas chamadas em duas linhas.

O objetivo deste artigo é mostrar a você como configurar chamadas de conferência e reuniões em seu telefone IP da Cisco série 8800.

### Dispositivos aplicáveis

• 8800 Series

### Versão de software

• 11.0.1

### Configurar chamadas de conferência e reuniões

#### Adicionar outro contato a uma chamada existente

Etapa 1. Enquanto uma chamada estiver ativa, pressione a tecla **Conferência** telefone IP.

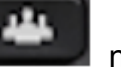

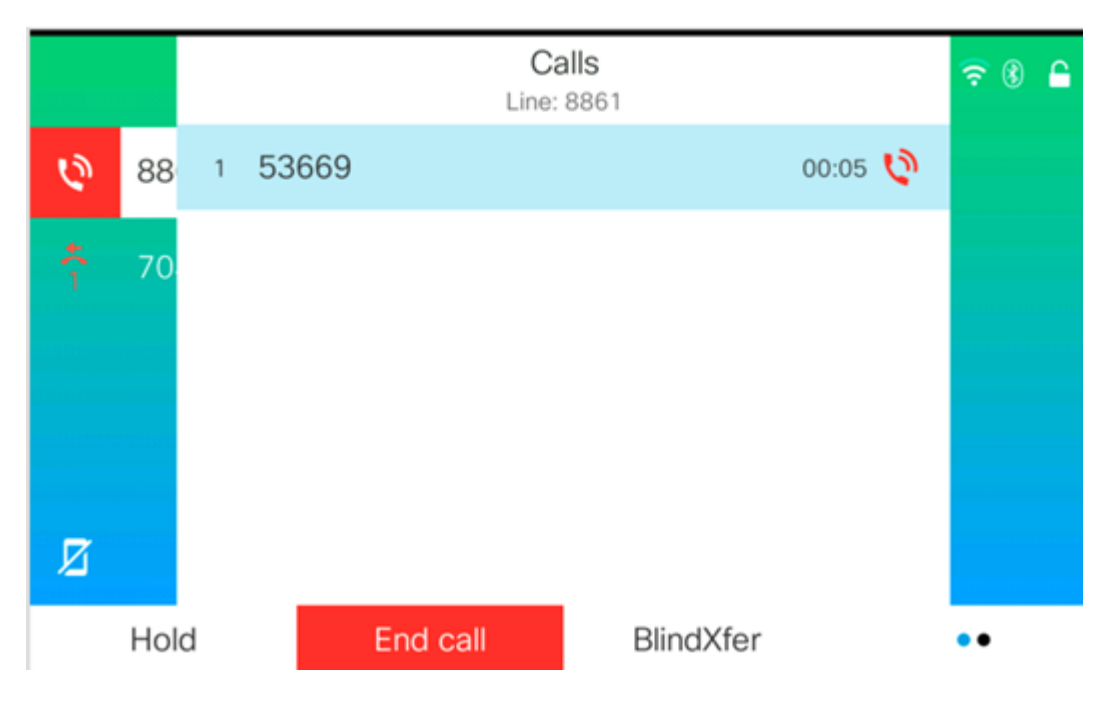

Etapa 2. Aperte o número de telefone do contato que deseja adicionar à chamada e pressione **Chamar**.

|             |        |               | New<br>Line: | <b>/ call</b><br>8861 |  | ÷ 8 ₽  |  |  |
|-------------|--------|---------------|--------------|-----------------------|--|--------|--|--|
| 0           | 88     | <b>9.</b> 705 |              |                       |  |        |  |  |
| <b>*(</b> 1 | 70     | 705           |              |                       |  |        |  |  |
| Q           | Option |               | Call         |                       |  | Cancel |  |  |
|             |        |               |              |                       |  |        |  |  |

Note: Neste exemplo, 705 é usado como o número do contato.

Etapa 3. Pressione a tecla **Conferência** novamente.

Agora você deve ter adicionado com êxito o contato à chamada existente.

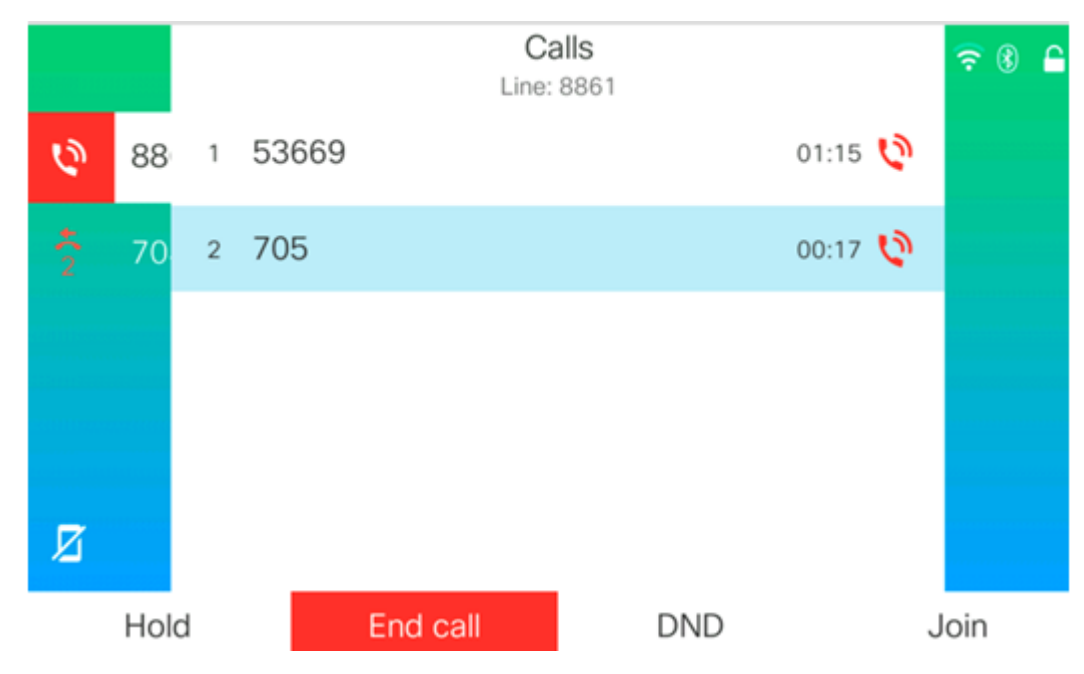

#### Conferência com código estrela

O recurso de código estrela permite combinar várias chamadas em uma conferência com

apenas uma única tecla do botão Conferência

#### Ativar Código Estrela

Etapa 1. Usando o computador, faça login no utilitário baseado na Web do telefone IP e

clique em Admin Login > avançado.

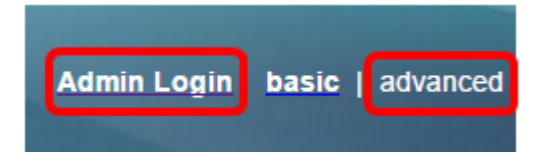

Etapa 2. Clique em Voz e no ramal onde deseja habilitar o código de estrela.

Note: Neste exemplo, Ext1 é escolhido.

|    |            |   |                                 | / |          |       |          |       |       |       |
|----|------------|---|---------------------------------|---|----------|-------|----------|-------|-------|-------|
| Ir | Info Voice |   | Call History Personal Directory |   |          | /     |          |       |       |       |
| •  | Syste      | m | SI                              | Ρ | Provisio | oning | Regional | Phone | Ext 1 | Ext 2 |

Etapa 3. Na área "Call Feature Settings" (Configurações do recurso de chamada), clique no menu suspenso para Conferência com uma única tecla de disco e escolha **Yes (Sim)**.

| Call Feature Settings        |                   |
|------------------------------|-------------------|
| Blind Attn-Xfer Enable       | e: No 🔽           |
| Auth Page                    | e: No 🔻           |
| Auth Page Realn              | n:                |
| Conference Single Hardke     | y: Yes 👻          |
| Mailbox I                    | ): <b>Yes</b>     |
| Voice Mail Subscribe Interva | <sub>II:</sub> No |

Etapa 4. Insira o número da URL da ponte de conferência precedido por um \* no campo *URL da ponte de conferência*. Este é o servidor que permite que um grupo de pessoas participe em uma única chamada telefônica por meio de uma sala de reunião virtual.

Note: Neste exemplo, \*55 é usado.

| Message Waiting:       | No 🔽      |
|------------------------|-----------|
| Default Ring:          | Sunrise 👻 |
| Conference Bridge URL: | *55       |
| Auth Page Password:    |           |
| Voice Mail Server:     |           |

Etapa 5. Clique em Enviar todas as alterações.

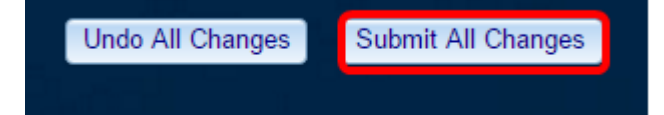

Etapa 6. No telefone IP, faça uma chamada de uma linha.

Calls<br/>Line: 8861
Color
Color
Color
Color
Color
Color
Color
Color
Color
Color
Color
Color
Color
Color
Color
Color
Color
Color
Color
Color
Color
Color
Color
Color
Color
Color
Color
Color
Color
Color
Color
Color
Color
Color
Color
Color
Color
Color
Color
Color
Color
Color
Color
Color
Color
Color
Color
Color
Color
Color
Color
Color
Color
Color
Color
Color
Color
Color
Color
Color
Color
Color
Color
Color
Color
Color
Color
Color
Color
Color
Color
Color
Color
Color
Color
Color
Color
Color
Color
Color
Color
Color
Color
Color
Color
Color
Color
Color
Color
Color
Color
Color
Color
Color
Colo

Note: Neste exemplo, a chamada é feita para 53669.

Passo 7. Quando a chamada for atendida, faça outra chamada na mesma linha. Quando a segunda chamada for atendida, adicione mais chamadas ativas usando a mesma linha.

Note: Neste exemplo, outra chamada é feita para 705.

|   |      |   |       |          | Cal<br>Line: 8 | <b>ls</b><br>861 |      |       |   | <del>?</del> ( |  |
|---|------|---|-------|----------|----------------|------------------|------|-------|---|----------------|--|
| 0 | 88   | 1 | 53669 |          |                |                  |      | 02:12 | н |                |  |
| ~ | 70   | 2 | 705   |          |                |                  |      | 00:02 | 0 |                |  |
|   |      |   |       |          |                |                  |      |       |   |                |  |
|   |      |   |       |          |                |                  |      |       |   |                |  |
| Ø |      |   |       |          |                |                  |      |       |   |                |  |
|   | Hold |   |       | End call |                | Blind            | Xfer |       |   | •••            |  |

Etapa 8. Quando tiver adicionado completamente todos os participantes, pressione a tecla Conferência para combinar todas as chamadas ativas em uma reunião.

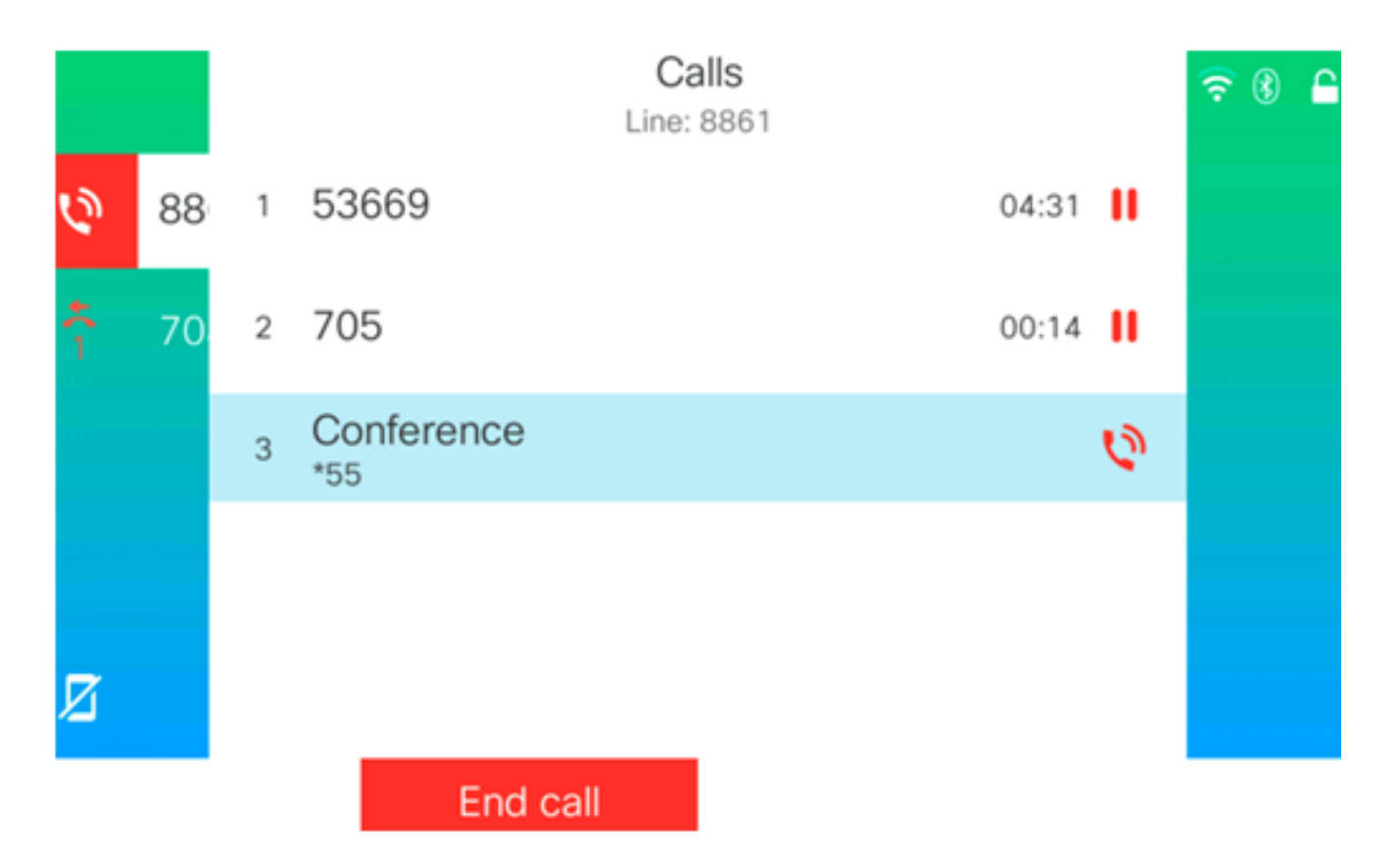

Agora você deve ter configurado uma chamada de conferência usando o Código Estrela.